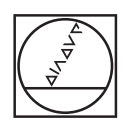

# HEIDENHAIN

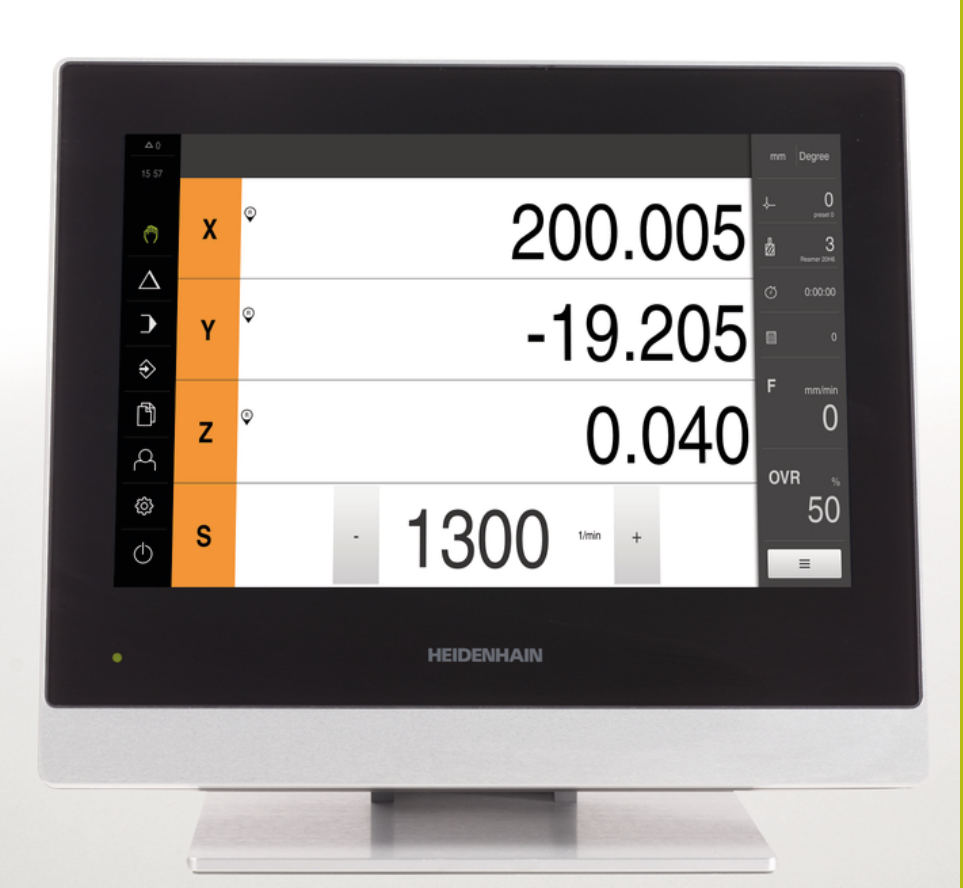

## **POSITIP 8000** Инструкция по эксплуатации

Индикатор положения

Русский (ru) 09/2018

Технические характеристики

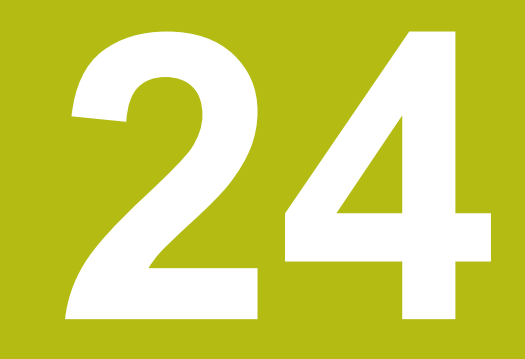

### 24.1 Обзор

Данная глава содержит обзор технических данных устройства и чертежи с размерами устройства и установочными размерами.

### 24.2 Характеристики прибора

| Устройство                                         |                                                                                                    |  |
|----------------------------------------------------|----------------------------------------------------------------------------------------------------|--|
| Корпус                                             | алюминиевый корпус фрезы                                                                                                    |  |
| Размеры корпуса                                    | 314 мм х 265 мм х 36 мм                                                                                                    |  |
| Тип крепления,<br>установочные размеры             | VESA MIS-D, 100<br>100 мм x 100 мм                                                                                                    |  |
| Отображение                                        |                                                                                                    |  |
| монитора                                           | <ul> <li>широкоэкранный (16:10)</li> <li>цветной LCD-монитор 30,7 см (12,1 дюйма)</li> <li>1280 х 800 пикселей</li> </ul>                                                                                                    |  |
| Шаг индикации                                      | регулируемый, мин. 0,00001 мм                                                                                                    |  |
| Интерфейс пользователя                             | пользовательский интерфейс (графический<br>интерфейс пользователя) с сенсорным экраном                                                                                                    |  |
| Электрические характери                            | 1СТИКИ                                                                                                    |  |
| Напряжение питания                                 | <ul> <li>100 В перем. тока 240 В (±10 %)</li> <li>50 Гц 60 Гц (±5 %)</li> <li>В устройствах с ID 1089176-хх: входная мощность макс. 38 Вт</li> <li>В устройствах с ID 1089177-хх: входная мощность макс. 79 Вт</li> </ul>    |  |
| Буферная батарея                                   | Литиевая батарея CR2032; 3,0 В                                                                                                    |  |
| Категория<br>перенапряжения                        | II                                                                                                    |  |
| Количество входов<br>кодовых датчиков<br>положения | Область применения – фрезерование: 4<br>(2 дополнительных входа активируются при<br>помощи программной опции)<br>Область применения – токарная обработка: 4                                                                  |  |
| Интерфейсы измеритель-<br>ных датчиков             | <ul> <li>1 В<sub>SS</sub>: максимальный ток 300 мА, макс. входная частота 400 кГц</li> <li>11 µА<sub>SS</sub>: максимальный ток 300 мА, макс. входная частота 150 кГц</li> <li>EnDat 2.2: максимальный ток 300 мА</li> </ul> |  |
| Интерполяция при 1 В <sub>SS</sub>                 | 4096 градаций                                                                                                    |  |
| Подключение измери-<br>тельных щупов               | <ul> <li>Напряжение питания: 5 В или 12 В пост. тока</li> <li>Коммутационный выход 5 В или с нулевым потенциалом</li> <li>Макс. длина кабеля для кабеля HEIDENHAIN 30 м</li> </ul>                                           |  |

| Электрические характеристики |                                                                                                    |                                |                  |  |
|------------------------------|----------------------------------------------------------------------------------------------------|--------------------------------|------------------|--|
| Цифровые входы               | TTL постоянный ток 0 В +5 В                                                                                |                                |                  |  |
|                              | Уровень                                                                                                    | Диапазон напря-<br>жения       | Диапазон<br>тока |  |
|                              | Высокий                                                                                                    | Постоянный ток<br>11 В 30 В    | 2,1 мА<br>6,0 мА |  |
|                              | Низкий                                                                                                    | Постоянный ток<br>3 В 2,2 В    | 0,43 мА          |  |
| Цифровые выходы              | TTL постоянный ток 0 В +5 В<br>максимальная нагрузка 1 кΩ                                                  |                                |                  |  |
|                              | Диапазон напряжения постоянный ток 24 В<br>(20,4 В 28,8 В)<br>выходной ток макс. 150 мА на кабельный канал |                                |                  |  |
| Выходы реле                  | В устройств                                                                                                | В устройствах с ID 1089177-хх: |                  |  |
|                              | <ul> <li>макс. коммутирующее напряжение<br/>переменный ток 30 В / постоянный ток 30 В</li> </ul>           |                                |                  |  |
|                              | макс. коммутационный ток 0,5 А                                                                             |                                |                  |  |
|                              | макс. коммутационная способность 15 Вт                                                                     |                                |                  |  |
|                              | макс. установившийся ток 0,5 А                                                                             |                                |                  |  |
| Аналоговые входы             | В устройствах с ID 1089177-хх:                                                                             |                                |                  |  |
|                              | Диапазон напряжения постоянный ток 0 В<br>+5 В                                                             |                                |                  |  |
|                              | сопротивление 100 Ω ≤ R ≤ 50 кΩ                                                                            |                                |                  |  |
| Аналоговые выходы            | В устройствах с ID 1089177-хх:                                                                             |                                |                  |  |
|                              | Диапазон напряжения постоянный ток –10 В<br>+10 В                                                          |                                |                  |  |
|                              | максималы                                                                                                  | максимальная нагрузка 1 кΩ     |                  |  |
| Выходы по напряжению<br>5 В  | Допуск напряжения ±5 %,<br>максимальный ток 100 мА                                                         |                                |                  |  |

| 2 | 4 |  |  |
|---|---|--|--|
|   |   |  |  |

| Электрические характеристики       |                                                                                                    |  |
|------------------------------------|----------------------------------------------------------------------------------------------------|--|
| Интерфейс данных                   | <ul> <li>4 USB 2.0 высокоскоростной (тип А), макс.<br/>ток по 500 мА на USB-разъем</li> <li>1 Ethernet 10/100 Мбит/1 Гбит (RJ45)</li> </ul>                                                                                           |  |
| Среда                              |                                                                                                    |  |
| Температура эксплуата-<br>ции      | 0 °C +45 °C                                                                                                    |  |
| Температура хранения               | -20 °C +70 °C                                                                                                    |  |
| Относительная<br>влажность воздуха | 10 % 80 % относительная влажность без конденсации                                                                                                    |  |
| Высота                             | ≤ 2000 M                                                                                                    |  |
| Общие сведения                     |                                                                                                    |  |
| Директивы                          | <ul> <li>Директива по ЭМС 2014/30/EU</li> <li>Директива по низковольтному оборудованию 2014/35/EU</li> <li>Директива ЕС по ограничению использования опасных веществ в электрическом и электронном оборудовании 2011/65/EU</li> </ul> |  |
| Степень загрязнения                | 2                                                                                                    |  |
| Класс защиты EN 60529              | <ul><li>передняя и боковые стороны: IP65</li><li>задняя сторона: IP40</li></ul>                                                                                                    |  |
| Macca                              | <ul> <li>3,5 кг</li> <li>со стойкой Single-Pos: 3,6 кг</li> <li>с стойкой Duo-Pos: 3,8 кг</li> <li>с стойкой Multi-Pos: 4,5 кг</li> <li>с держателем Multi-Pos: 4,1 кг</li> </ul>                                                     |  |

### 24.3 Размеры устройства и установочные размеры

Все размеры на чертежах приведены в мм.

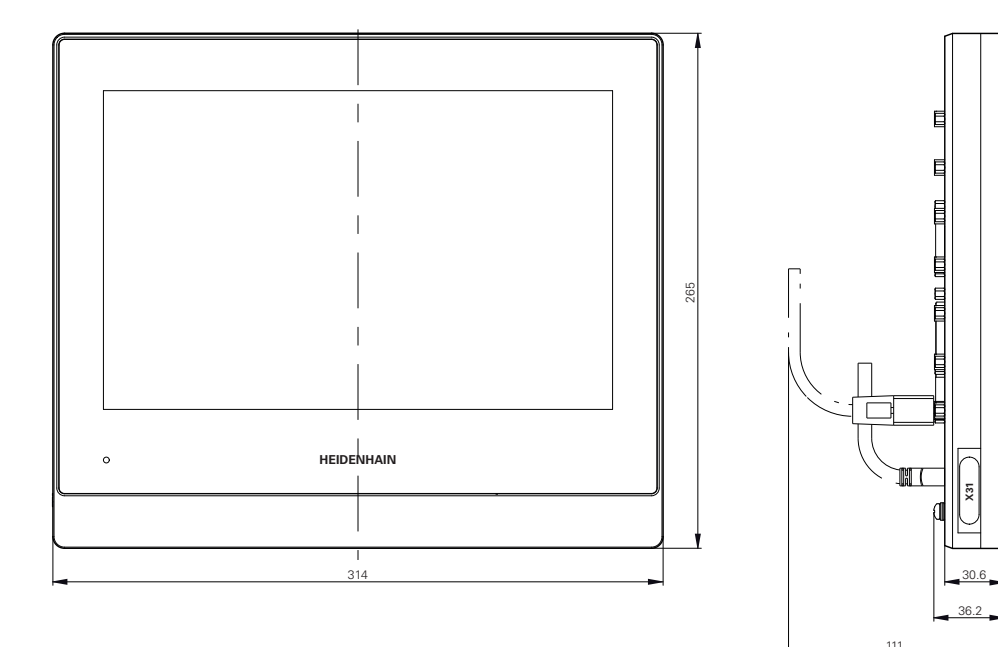

Рисунок 87: Размеры корпуса

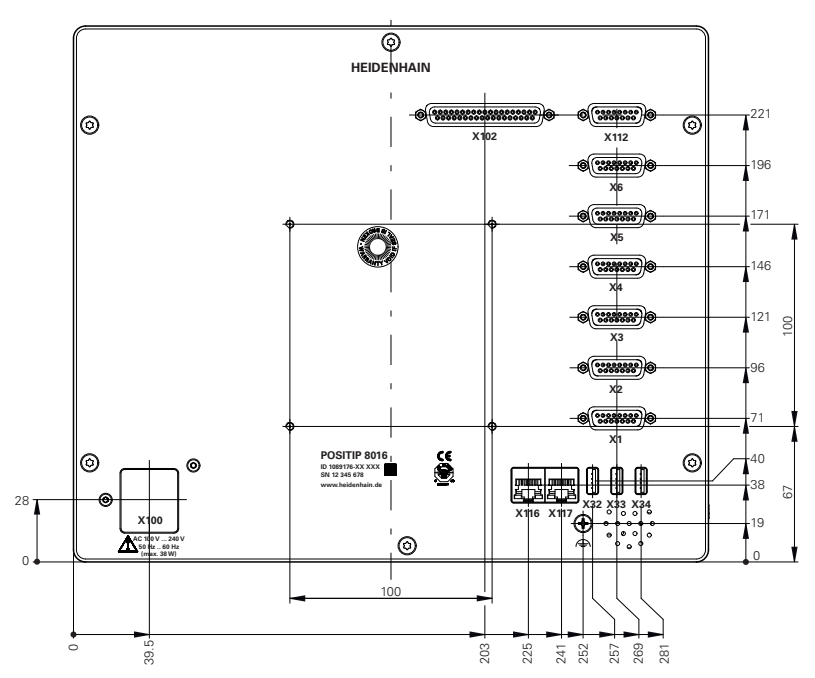

Рисунок 88: Размеры задней панели устройств с ID 1089176-хх

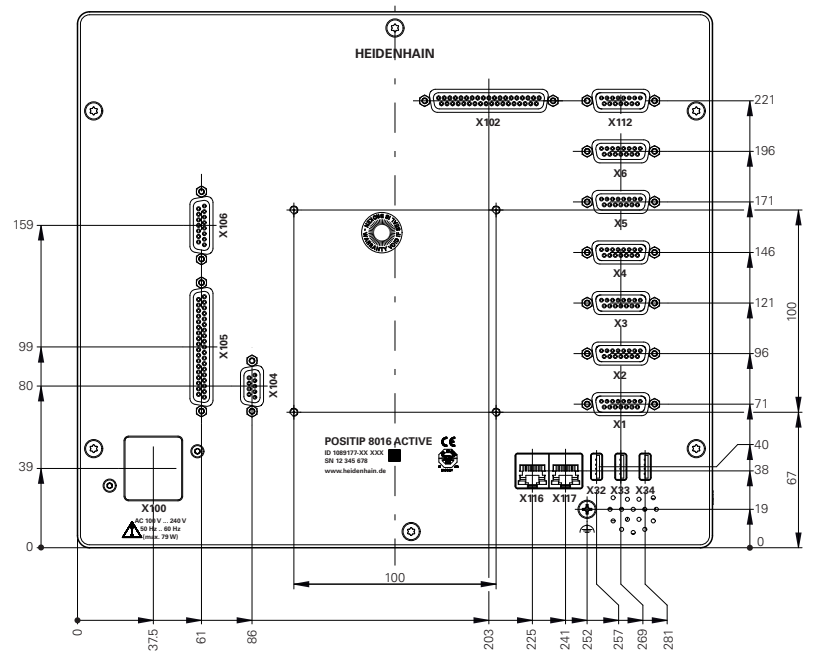

Рисунок 89: Размеры задней панели устройств с ID 1089177-хх

#### 24.3.1 Размеры устройства с подставкой Single-Pos

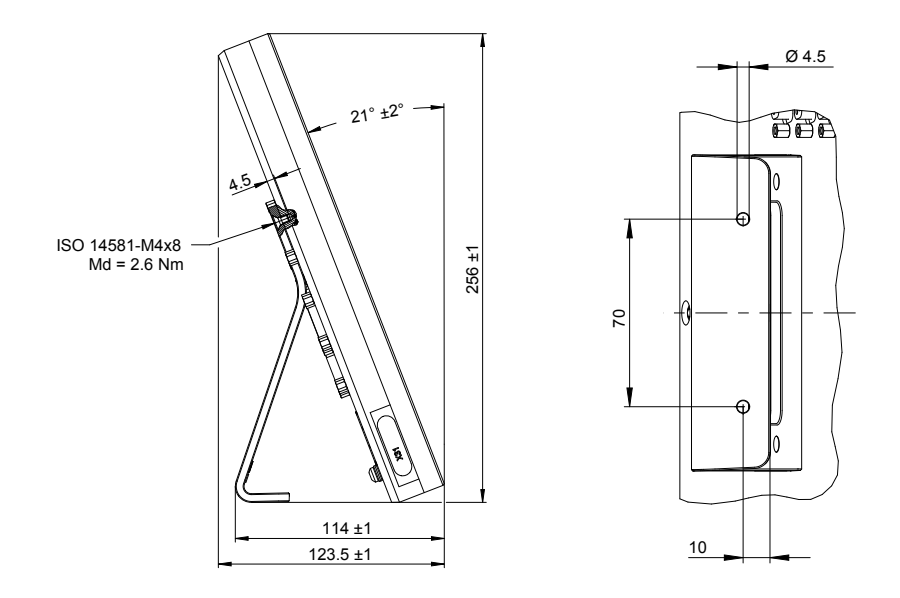

Рисунок 90: Размеры устройства с подставкой Single-Pos